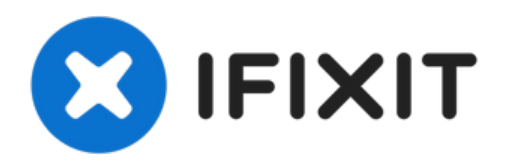

# Remplacement du clavier du Acer Chromebook C720-2848

Ce guide vous aidera à remplacer le clavier de votre Chromebook.

Rédigé par: Richard Schmidt

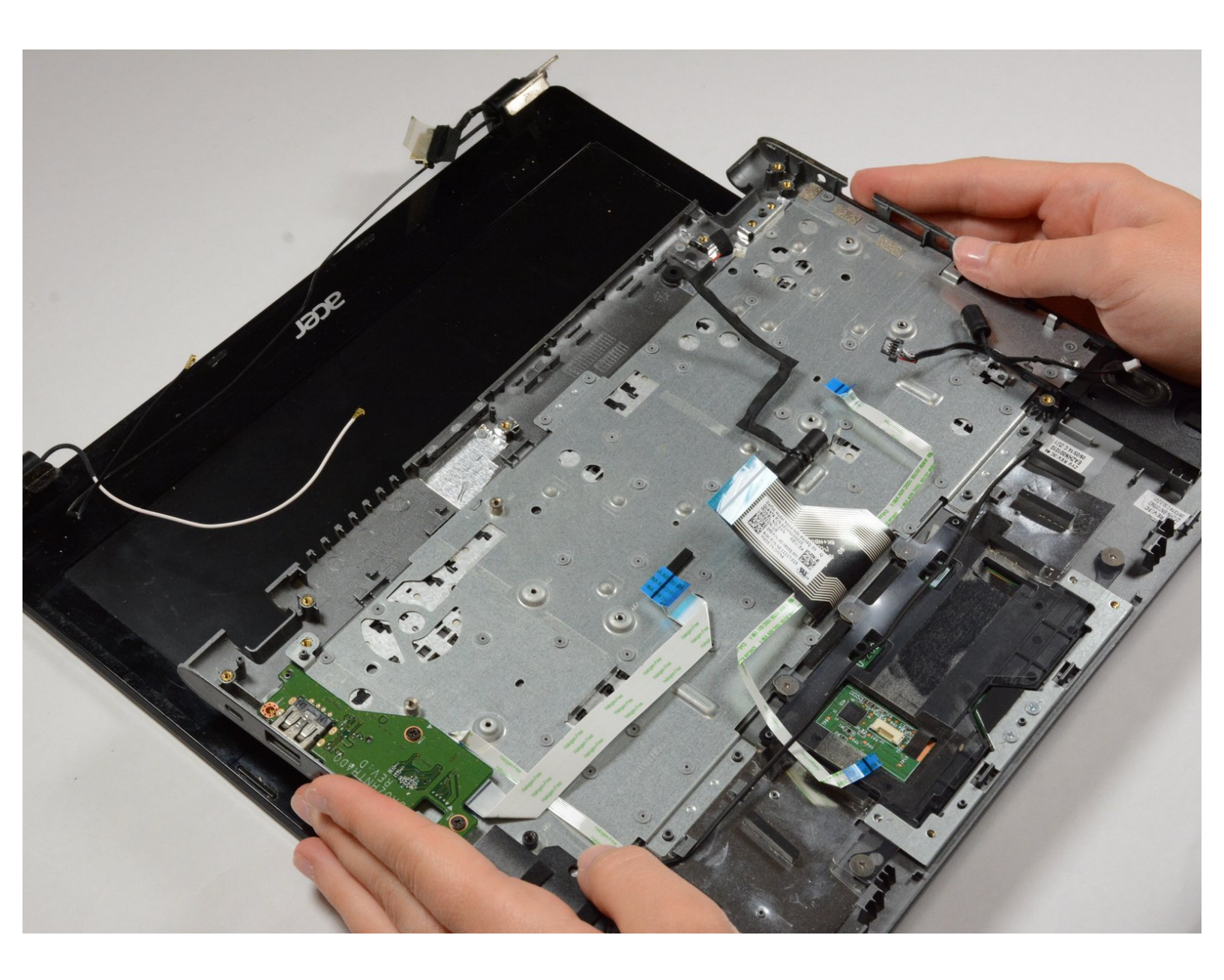

# INTRODUCTION

Si votre clavier ne fonctionne pas, vous devrez peut-être le remplacer. Ce guide vous expliquera comment retirer votre clavier afin de le remplacer. Vous aurez seulement besoin d'un tournevis cruciforme n ° 0 et d'un spudger en plastique.

# **OUTILS:**

- Phillips 0 Screwdriver (1)
- Spudger (1)

#### Étape 1 — Boitier arrière

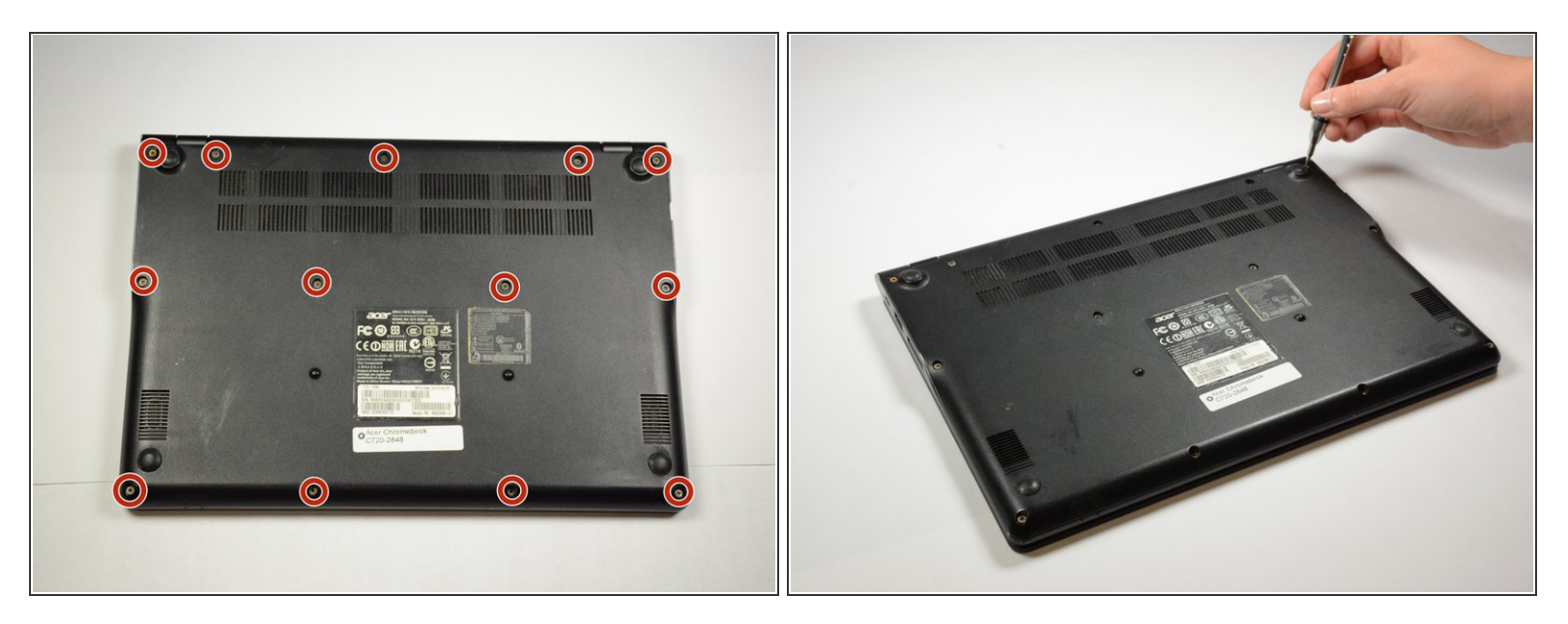

Utilisez un tournevis à tête cruciforme pour retirer les 13 vis à ces endroits.

#### Étape 2

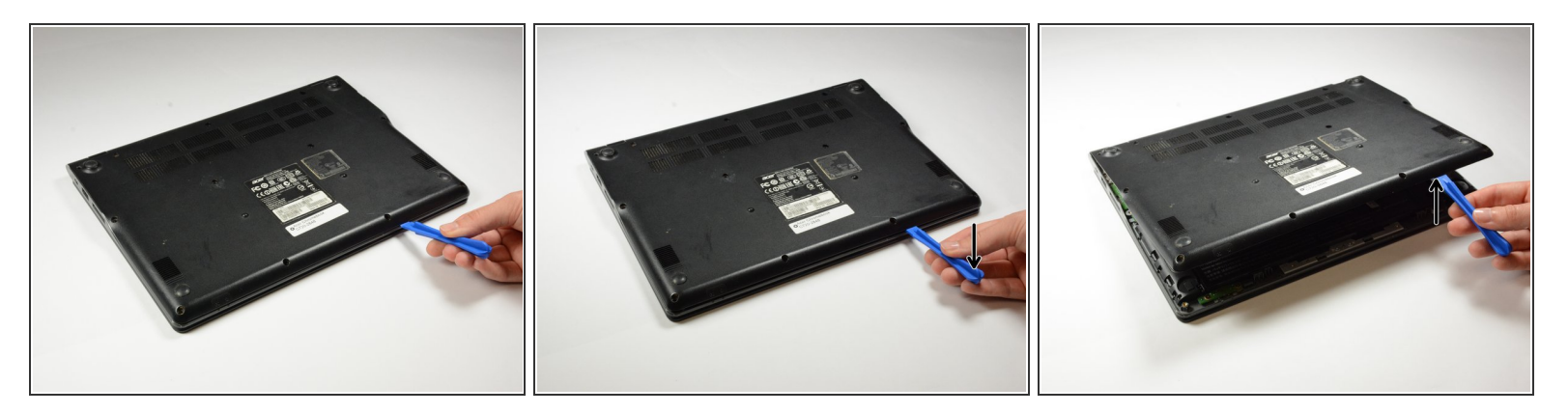

• Utilisez un spudger en plastique pour soulever le couvercle inférieur et retirez-le.

Assurez-vous de faire levier le long des autres bords si nécessaire pour éviter d'endommager le capot arrière.

## Étape 3 — Batterie

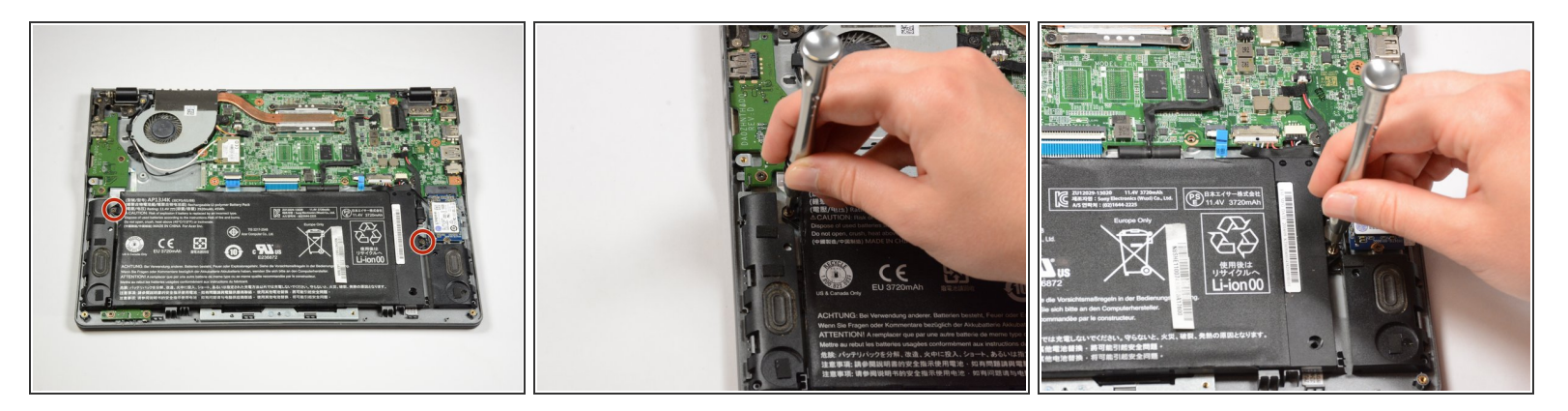

Dévissez les 2 vis de la batterie.

Assurez-vous de garder ces vis séparées des vis du capot arrière; ils sont différents!

## Étape 4

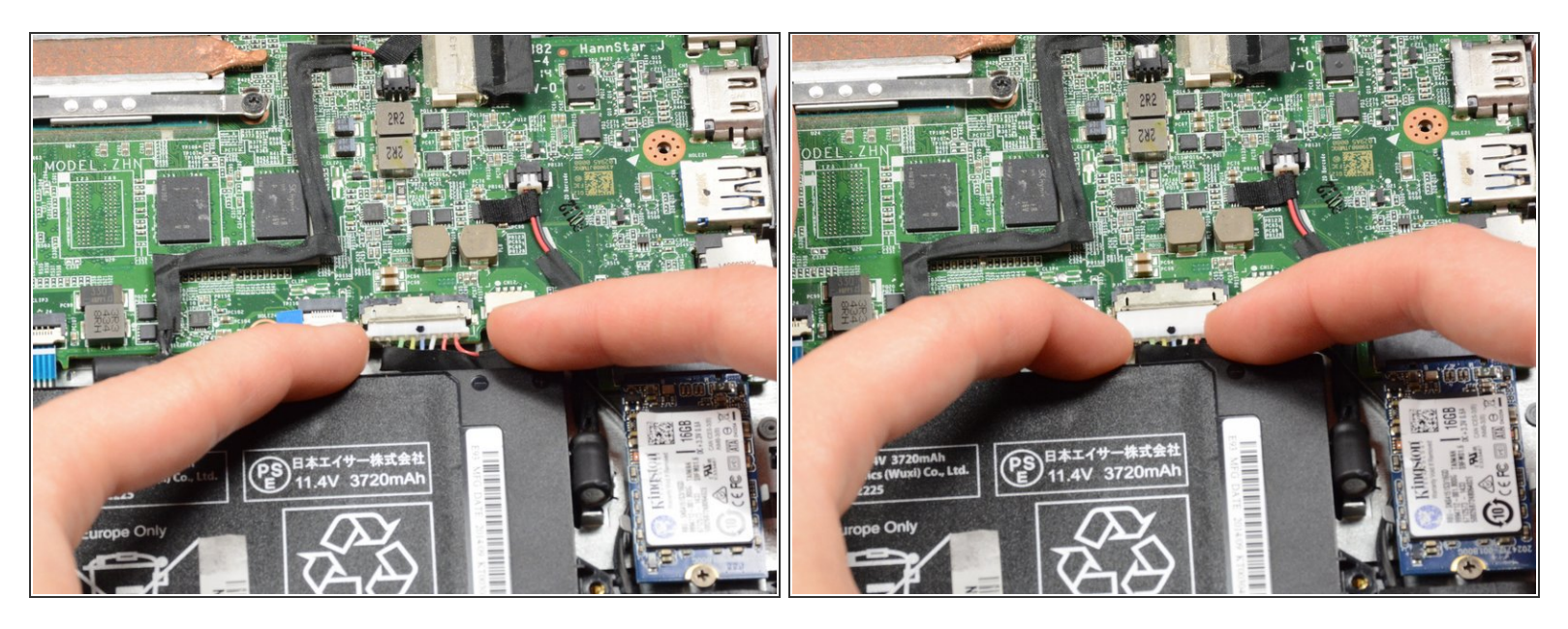

• Utilisez deux doigts pour débrancher la connexion de la batterie à la carte mère.

# Étape 5

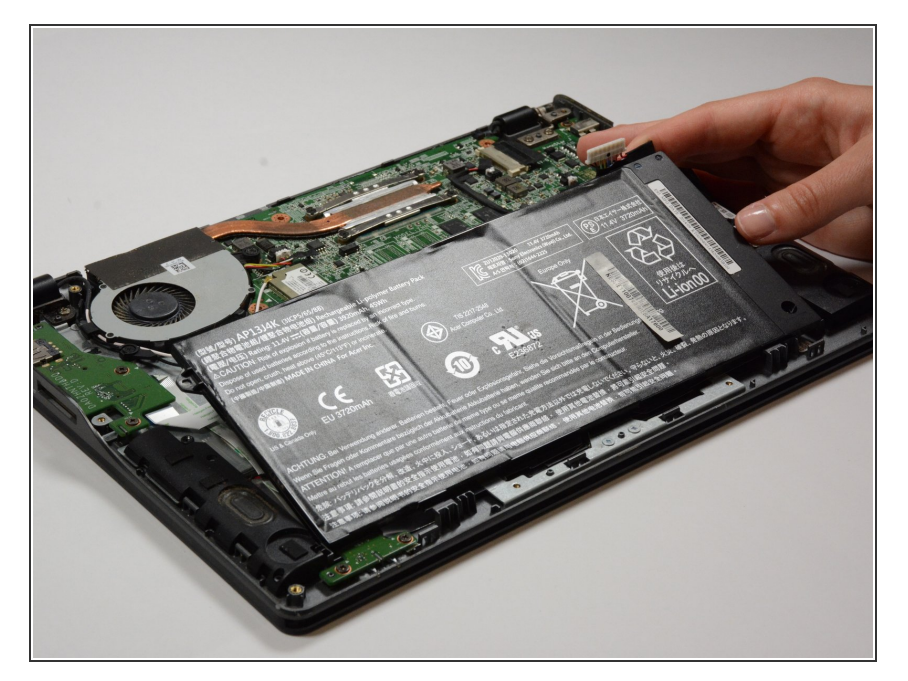

 Retirez la batterie en la soulevant de la manière illustrée.

#### Étape 6 — SSD

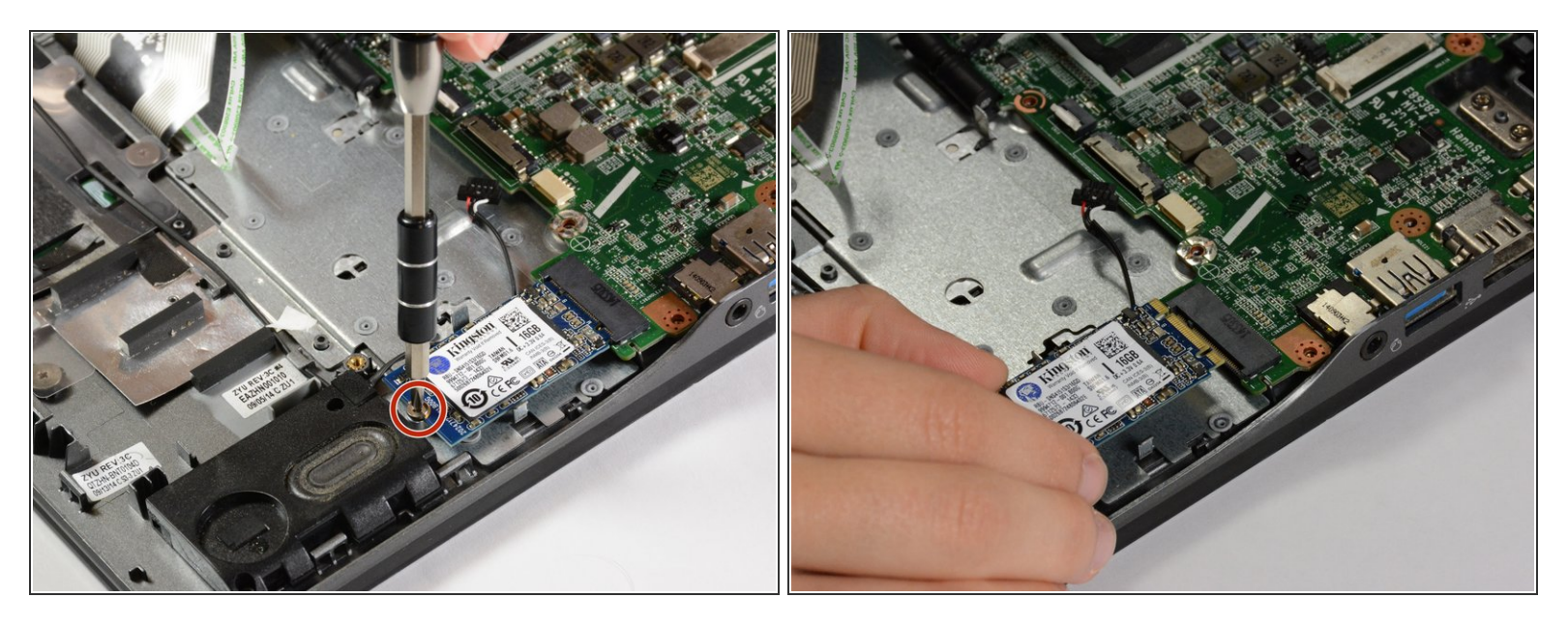

- Dévissez la vis maintenant la carte SSD en place.
- Faites glisser la carte SSD vers vous pour la retirer.
- (i) La carte SSD est la puce bleue à droite connectée à la carte mère.
- R Veillez à ranger cette vis séparément des autres car sa longueur est différente.

#### Étape 7 — Carte mère

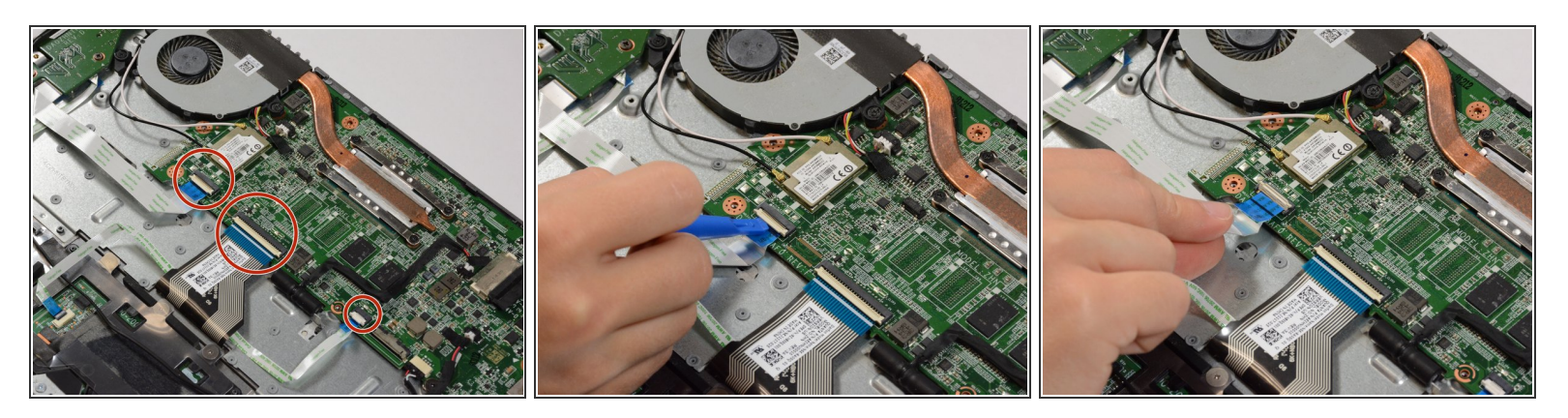

- Retirez les trois câbles ruban connectés au bas de la carte mère.
- Utilisez le spudger en plastique pour soulever les charnières blanches situées au-dessus des câbles ruban.
- Ensuite, tirez doucement sur les câbles.

#### Étape 8

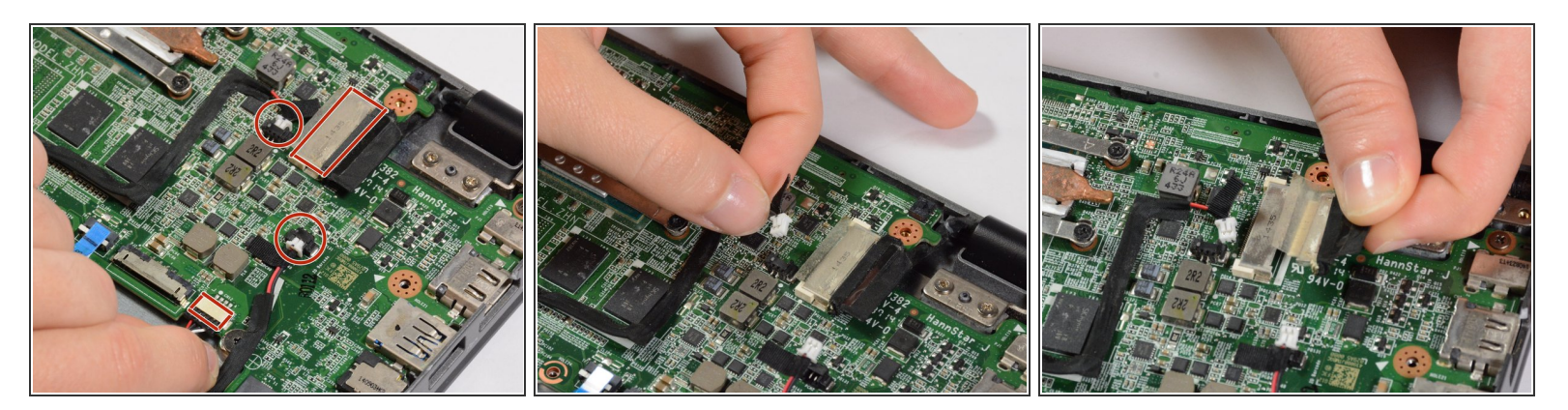

- Retirez 4 connecteurs du côté droit de la carte mère.
- Tous ces connecteurs se libèrent simplement en tirant.
- Pour déconnecter le connecteur indiqué dans la troisième image, vous devez d'abord retirer de la bande.

#### Étape 9

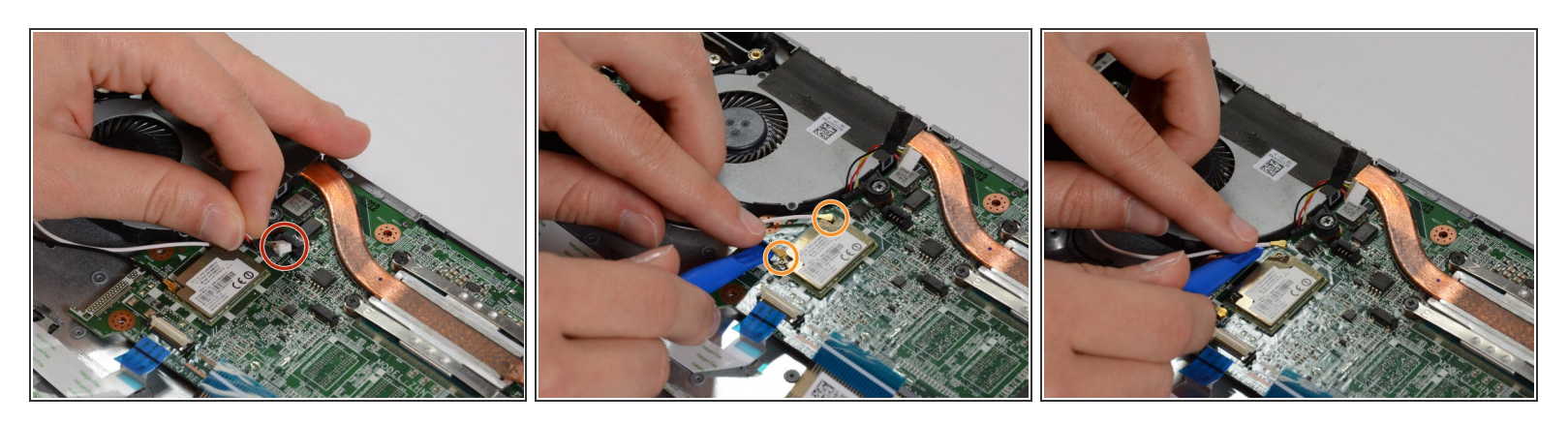

- Sur le côté gauche de la carte mère, retirez un connecteur supplémentaire et deux câbles.
- Pour retirer les câbles, soulevez-les avec un spudger en plastique.
- Prenez note de quel câble connecte où.

#### Étape 10

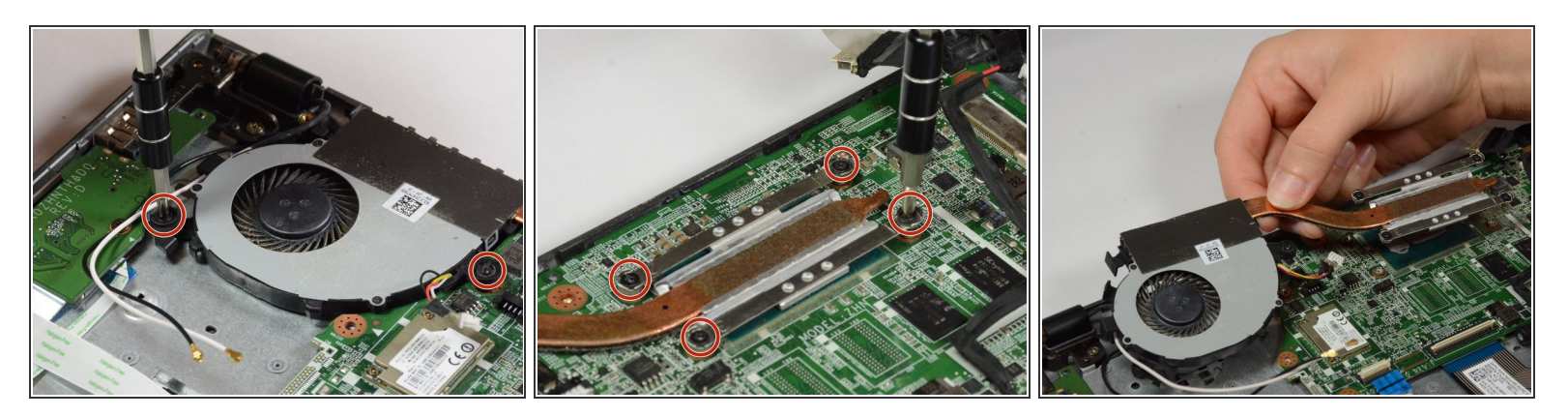

- Retirez les 2 vis du ventilateur et les 4 vis du dissipateur de chaleur.
- Les vis ne doivent pas nécessairement être retirées du composant, mais doivent être suffisamment desserrées pour pouvoir le retirer de la carte mère.
- Retirez maintenant le composant ventilateur / dissipateur de chaleur.
- Encore une fois, assurez-vous de garder ces vis séparées de toutes les autres.

### Étape 11

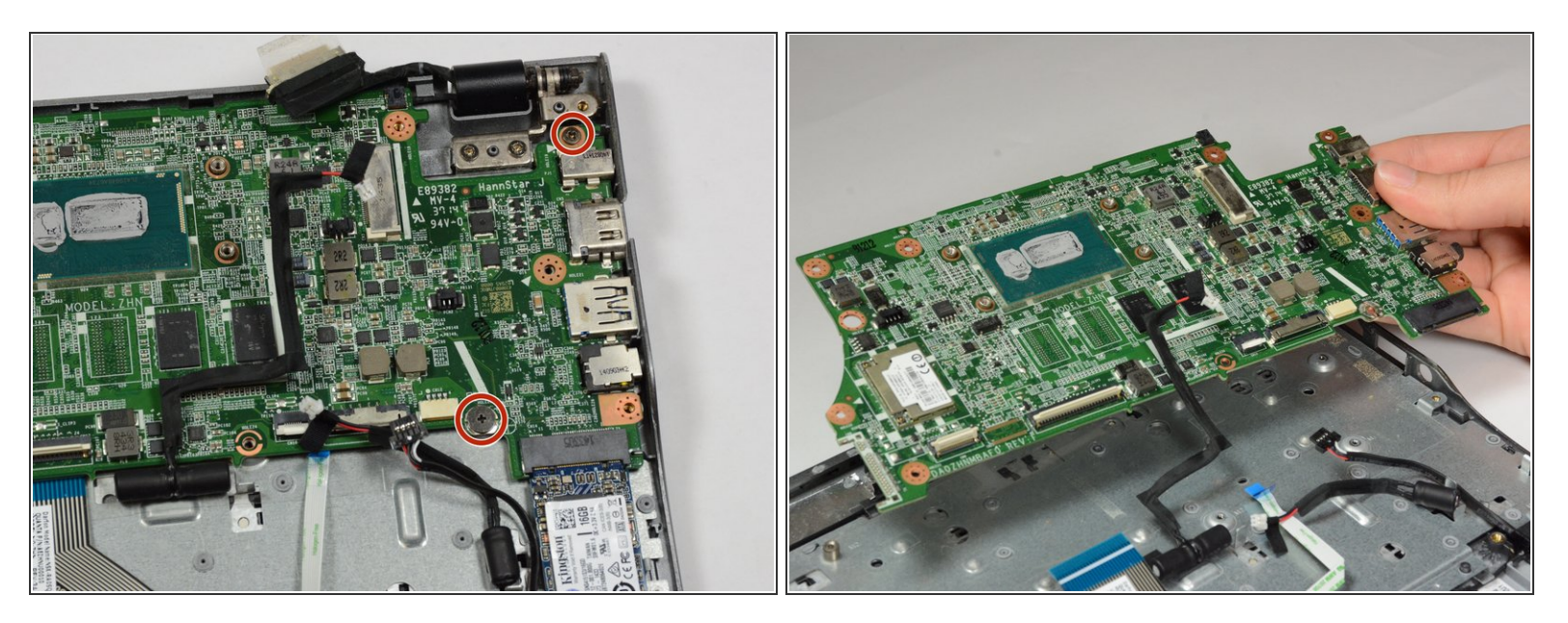

- Retirez les 2 vis de la carte mère.
- Maintenant, vous pouvez retirer la carte mère.
- Neillez à ne pas endommager les connecteurs et les câbles desserrés que vous avez déconnectés au cours des étapes précédentes.

#### Étape 12 — Clavier

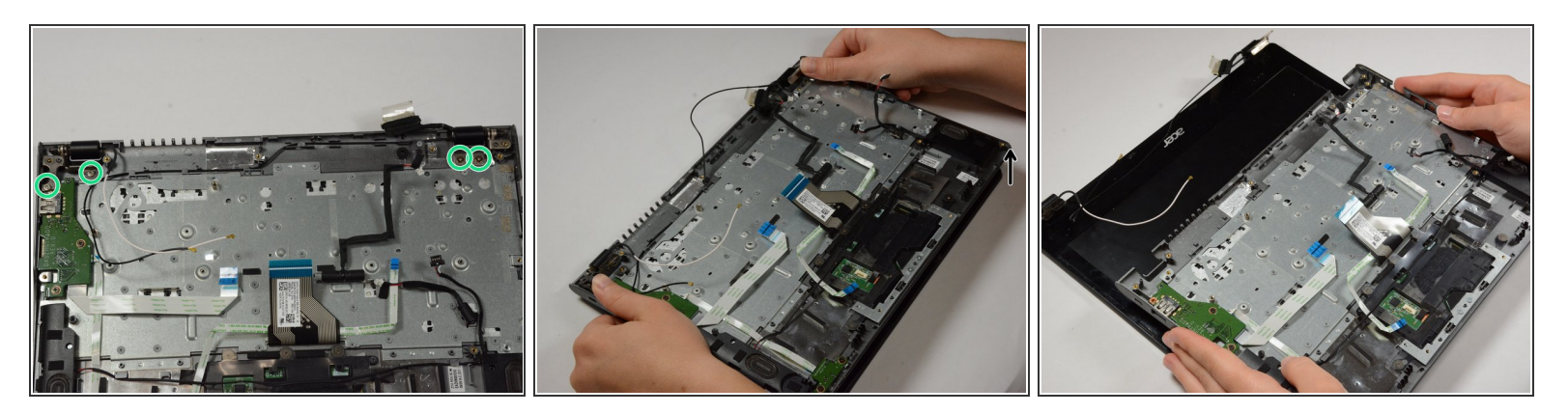

- Retirez les 4 vis du clavier.
- Enfin, retirez le clavier. Pour ce faire, ouvrez légèrement l'ordinateur portable et retirez-le.

Neillez à vous méfier des câbles qui se connectent à l'écran lorsque vous retirez le clavier.

Pour remonter votre appareil, suivez ces instructions dans l'ordre inverse.